# .SI-IL.

# Solution Usage Tracking

**Guide to Tracking and Reporting Usage for TalentCentral Solutions** 

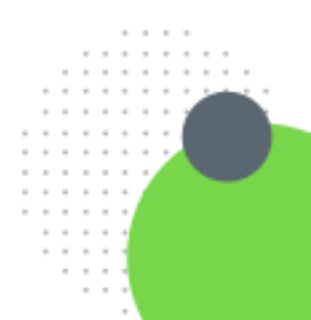

## Solutions

Your organisation has recently purchased a Solution package from SHL. Our Talent Solutions equip you to make unbiased, data-driven people decisions throughout the employee lifecycle, helping you anticipate change, adapt quickly, and maximize opportunities.

#### What does this mean for you?

SHL has created a corresponding project tag for each Solution purchased. These tags will appear on any new project you create and, by selecting the relevant tag, your organisation will be able to accurately track and report the usage of the Solution/s. To further ensure reporting is as precise as possible, we have made it mandatory for administrators to select a Solution tag when creating a project. Reports showing the usage against project tags will be made available to specific administrators through the new 'Extranet' file delivery service that has been enabled on your account.

#### **Using Solution Project Tags**

#### **Tagging a Solution project**

Once your organisation has purchased a Solution, you must select a corresponding project tag in the basic settings when creating a new project. The mandatory project tag is called *Solution* (marked with an asterisk), and the project tag value will reflect the Solution purchased

| <ul> <li>Basic Settings*</li> </ul> | Proje                         | ct Name* :      | Deadline Date* :                                  | Application Form: |          |
|-------------------------------------|-------------------------------|-----------------|---------------------------------------------------|-------------------|----------|
| Project Name*                       | e.g., Java developer hiring   | Favorite        | Deadline Date*                                    | mm-dd-yyyy        | Calendar |
| Project<br>Description              |                               | ß               | <ul> <li>Automated Decision<br/>Making</li> </ul> |                   |          |
| Project Tags*                       | Volume Advanced X             |                 |                                                   |                   | •        |
| Products*                           | Search Tag Value              |                 |                                                   | Q <b>S</b> 4      | arch     |
| Users*                              | <ul> <li>Solution*</li> </ul> |                 |                                                   |                   | -        |
| Candidates*                         | Graduate Essential +          | Volume Advanced | × Managerial Essential +                          |                   |          |
| Notifications                       |                               |                 |                                                   |                   |          |

For example, to create a project as part of the Volume Advanced Solution, select the project tag of *Solution*, and the tag value of *Volume Advanced*.

If you have multiple Solution orders on your account, you may have multiple tags values to choose from. If you are unsure which tag value to use, please speak with your HR team or your SHL representative.

| Italy 🗙 Volume Advanced 🗙                                     |          |
|---------------------------------------------------------------|----------|
| Search Tag Value                                              | Q Search |
| ✓ Solution*                                                   | -        |
| Graduate Essential + Volume Advanced × Managerial Essential + |          |
| <ul> <li>Location*</li> </ul>                                 | -        |
| Italy X Czech + UK +                                          |          |

It is possible to assign more than one project tag to a project.

If your organisation has an existing policy which uses project tags this will not alter.

The remaining project set up is unchanged.

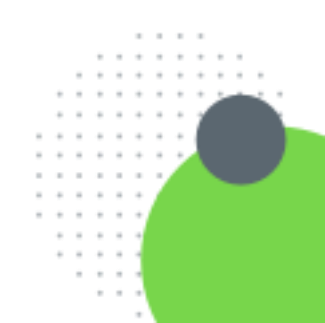

### SI-IL.

#### Tagging a project which is not part of a Solution

You may have an order on your account which is not part of a Solution purchase, and if this is the case SHL has created a tag value on your account labelled *Unspecified*.

| earch Tag Value               |                      |               |                        | Q Searc |
|-------------------------------|----------------------|---------------|------------------------|---------|
| <ul> <li>Solution*</li> </ul> |                      |               |                        | -       |
| Volume Advanced +             | Graduate Essential + | Unspecified 🗙 | Managerial Essential + |         |

The Solution project tag must still be selected, with the tag value of *Unspecified*. If you are unsure which tag value to use, please speak with your HR team or your SHL representative.

It is possible to assign more than one project tag to a project. If your organisation has an existing policy which uses project tags this will not alter.

The remaining project set up is unchanged.

## **Tracking Solution Usage**

Solution usage data is available to specific administrators through the new 'Extranet' file delivery feature now enabled on your TalentCentral account. It will *not* display in the standard usage report: Usage by Project Tag located on the Usage Statement page in Account Settings. Please note, there is no record of Solution Orders shown on the table found under Orders in Account Settings either.

#### **Extranet Reporting**

Extranet is a file delivery service that may be new to some users. SHL can subscribe your account to receive data reports at regular intervals. By default, this will be monthly.

For Solution usage tracking your account has been subscribed to receive a monthly report called *Order Subscription Details* scheduled to run on the 1<sup>st</sup> day of the month. To adjust the frequency of the reporting period please contact your SHL account representative.

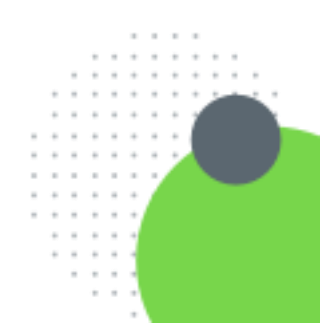

#### **Accessing Extranet Reports**

Access to Extranet reporting is controlled at user level. SHL has enabled this reporting feature for active Company Super Users on your account.

| Review •            | When activated for a user, a new option is available under the Review tab called <i>Extranet</i> . |
|---------------------|----------------------------------------------------------------------------------------------------|
| Projects            | Click on <i>Extranet</i> to open a new tab called <i>Reports Management</i> .                      |
| Assessment Profiles |                                                                                                    |
| Candidates          |                                                                                                    |
| Extranet            |                                                                                                    |

All Extranet reports generated for your TalentCentral account are located here.

| .SHL.     | Reports Management              |
|-----------|---------------------------------|
| ALL FILES | Sample Company > StandardReport |
|           | Monthly                         |

Click on *All Files* on the left, and then the folders *StandardReport*, and *Monthly*.

This folder contains all scheduled reports that have been generated.

| Sample Company > StandardReport > Monthly    |                       |           |   |
|----------------------------------------------|-----------------------|-----------|---|
| File Name                                    | Last Modified         | File Size |   |
| ORDER_SUBSCRIPTION_DETAILS-1615808436458.csv | Mon Mar 15 2021 11:40 | 0.3 KB    | ) |

To download a report, click on the download arrow icon on the far right.

Files are automatically generated as in .xls format. To adjust the format to .csv or .pdf format please contact your SHL account representative.

Should SHL generate any ad-hoc reports for your organisation, these will be displayed in a folder called *Custom* 

| Sample Company > Custom                       |                       |           |
|-----------------------------------------------|-----------------------|-----------|
| File Name                                     | Last Modified         | File Size |
| ORDER_SUBSCRIPTION_DETAILS-1615808436458.csv  | Mon Mar 15 2021 11:40 | 0.3 KB    |
| ORDER_SUBSCRIPTION_DETAILS-1615898251956.xlsx | Tue Mar 16 2021 12:37 | 8.9 KB    |

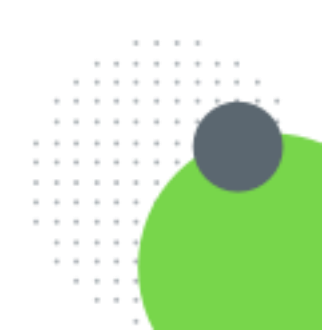

Version: 1.0 | Last updated: 23 March 2021

© 2021 SHL and/or its affiliates. All rights reserved. | Page 4 of 5

### SI-IL.

#### **Granting User Access to Extranet Reporting**

Access to *Extranet* is controlled for your account at a user level, meaning administrators may or may not be granted permission to access *Extranet*. By default, SHL has granted this permission to active Company Super Users. Company Super Users and Company Admins with permission to access *Extranet* can then give access to other users and remove access if required.

| Account Summary    | This is done by editing their user profile from <i>Account Settings</i> , |
|--------------------|---------------------------------------------------------------------------|
| Usage 🕨            | then Manage Users.                                                        |
| Users 🔻            |                                                                           |
| Manage Users       |                                                                           |
| Manage User Groups |                                                                           |
|                    |                                                                           |

| .ast Name*                          |                              |
|-------------------------------------|------------------------------|
| User                                |                              |
| imail"                              |                              |
| exampleuser38@email.com             |                              |
| lease select a country/region*      | Select Language*             |
| United Kingdom 🔻                    | English (International)      |
| Jser Group*                         | User Role* User Role Details |
| Default 🔻                           | Company Super User 🛛 👻       |
|                                     |                              |
| Send email notification             |                              |
| <ul> <li>Enable Extranet</li> </ul> |                              |

Check the option to *Enable Extranet* on the bottom left and *Save*.

For any further guidance and support, please contact your SHL account representative

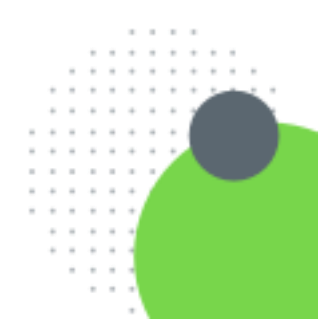